## MacによるEXCERIA PLUS ポータブルSSDのexFAT MBR形式

## フォーマット手順

MacでEXCERIA PLUS ポータブルSSDをexFAT MBR形式にフォーマットするためには以下の手順で 実施してください。詳しい設定等についてはMacのヘルプをご参照ください。

フォーマットを行うと、EXCERIA PLUS ポータブルSSDに保存したデータは失われてしまうため、必ずフォ ーマット前にバックアップをとっていただきますようよろしくお願いします。

1. フォーマットしたいEXCERIA PLUS ポータブルSSDを接続して、デスクトップ画面下のファインダーア イコンをクリックします。

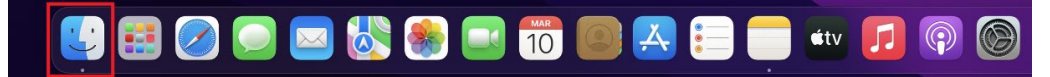

2. 『移動』メニュー内の『ユーティリティ』をクリックしてユーティリティを起動します。

| É | Finder | ファイル | 編集 | 表示 | 移動         | ウインドウ              | ヘルプ         |
|---|--------|------|----|----|------------|--------------------|-------------|
|   |        |      |    |    | 戻る         |                    |             |
|   |        |      |    |    |            |                    |             |
|   |        |      |    |    | 起動デ        | ィスクを選択             | ፊ ፝ ቘ ▲     |
|   |        |      |    |    | ∂ 最        | 最近の項目              |             |
|   |        |      |    |    |            | 類                  | <del></del> |
|   |        |      |    |    | <b></b> 7  | ゛スクトップ             | <del></del> |
|   |        |      |    |    | و ⊛        | <sup>ず</sup> ウンロード |             |
|   |        |      |    |    | 🔂 🖈        | ホーム                | <del></del> |
|   |        |      |    |    | 口 =        | コンピュータ             |             |
|   |        |      |    |    | @ A        | irDrop             | <del></del> |
|   |        |      |    |    | 🛱          | ミットワーク             | <del></del> |
|   |        |      |    |    | 🛆 iC       | Cloud Drive        |             |
|   |        |      |    |    | E9 #       | ŧ有                 |             |
|   |        |      |    |    | <b>Ң</b> 7 | アプリケーション           | ン           |
|   |        |      |    |    | - %        | <b>ユーティリティ</b>     | <del></del> |
|   |        |      |    |    | 最近使        | ったフォルダ             | >           |
|   |        |      |    |    | フォル        | ダヘ移動               |             |
|   |        |      |    |    | サーバ        | へ接続                | жĸ          |

3. 『ディスクユーティリティ』をダブルクリックします。

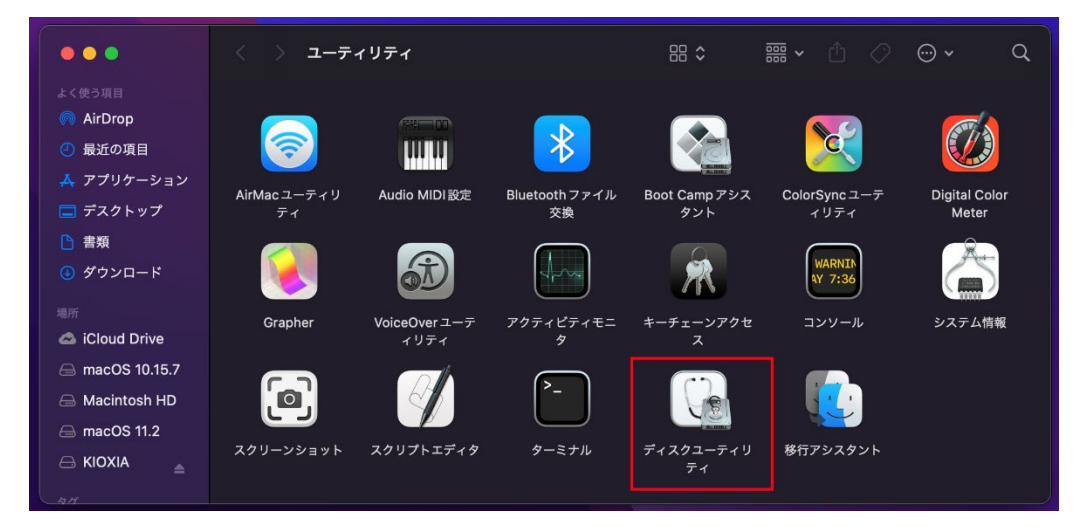

4. ディスクユーティリティ画面上部にあるサイドバーをクリックして『すべてのデバイスを表示』をクリックしま す。

| ● ●     ●     ■     APPLE SSD AP0256M Media     ③ コンデナ disk1     ◇ ③ コンデナ disk1     ◇ ③ macOS 10.15.7 ポリューム     ◇ ◎ macOS 11.2 ポリューム     ◇ ◎ macOS 12.4 Montery | ディスクユーティリティ<br>サイドバーを非表示<br>ボリュームのみを表示<br>イ すべてのデバイスを表示<br>まディスク・0     まディスク・0 | ⊹ ।<br>೫೮೨<br>RIA PLUS Media<br>আঢাং–ঈৰ হ∎>ৰখৰ | — ♥a<br>—∆ First Aid | <b>⊖</b><br>%± | う<br>復元<br>[ | چ<br>بونیہ<br>1TB | ()<br>傍報 |
|----------------------------------------------------------------------------------------------------|--------------------------------------------------------------------------------|------------------------------------------------|----------------------|----------------|--------------|-------------------|----------|
| Macintosh HD                                                                                                    | <b>disk2s1</b><br>134.2 MB                                                     | ¢                                              | КІОХІА<br>1 ТВ       |                |              |                   |          |
|                                                                                                    | 場所:                                                                            | 外部                                             | 容量:                  |                |              |                   | тв       |
|                                                                                                    | 接続:                                                                            | USB                                            | 下位の数:                |                |              |                   |          |
|                                                                                                    | パーティションマップ:                                                                    | GUIDパーティションマップ                                 | 種類:                  |                |              | ソリッドステー           |          |
|                                                                                                    | S.M.A.R.T.状況:                                                                  | 非対応                                            | 装置:                  |                |              | dis               | k2       |
|                                                                                                    |                                                                                |                                                |                      |                |              |                   |          |

5. ディスクユーティリティ画面の左側にあるKIOXIA EXCERIA PLUS Mediaを選択し、消去をクリック します。

ここで誤って異なるディスクを選択してしまうと誤って選択したディスク内のデータがすべて消えてしまい ますのでご注意ください。

| •••                                                                                                    | □□ ~ ディスクユーティリティ<br><sub>表示</sub>                      | +   −                                   |
|----------------------------------------------------------------------------------------------------|--------------------------------------------------------|-----------------------------------------|
| 内蔵<br>◆ ● APPLE SSD AP0256M Media<br>◆ ⑦ コンテナdisk1<br>> ● macOS 10.15.7 ポリューム<br>> ● macOS 11.2 ポリューム<br>● のののののでは、1.2 ポリューム | <b>KIOXIA EXCERIA PLUS</b><br>USB 外部物理ディスク・GUIDパーティション | S Media 1TB                             |
| > ♥ macOS 12 Monterey                                                                                                    | <ul> <li>disk2s1</li> <li>134.2 MB</li> </ul>          | <ul> <li>КЮХІА</li> <li>1 ТВ</li> </ul> |
|                                                                                                    | 場所:                                                    | 外部   容量: 1TB                            |
|                                                                                                    |                                                        | USB 下位の数: 2                             |
|                                                                                                    | パーティションマップ: GUIDパーティショ                                 | /ョンマップ 種類: ソリッドステート                     |
|                                                                                                    | S.M.A.R.T.状況:                                          | 非対応 装置: disk2                           |
|                                                                                                    |                                                        |                                         |

6. 名前には『KIOXIA』を入力してください。フォーマットはプルダウンメニューから『exFAT』を選択しま す。方式はプルダウンメニューから『マスター・ブート・レコード』を選択してください。すべての入力が完了 したら消去をクリックします。

『消去』をクリックすると、EXCERIA PLUS ポータブルSSDに保存したデータは失われてしまうため、 必ずフォーマット前にバックアップをとっていただきますようよろしくお願いします。

バックアップを取っていない場合には『キャンセル』をクリックして、バックアップを取ってから作業を実施し てください。

ここで誤って異なるディスクを選択していると誤って選択したディスク内のデータがすべて消えてしまいま すのでご注意ください。

| ••• |                                                                                              |                                               |  |
|-----|----------------------------------------------------------------------------------------------|-----------------------------------------------|--|
|     | KIOXIA EXCERIA PLUS                                                                          | Media                                         |  |
|     | *KIOXIA EXCERIA PLUS Media"を測<br>*KIOXIA EXCERIA PLUS Media"を測まする。<br>のデータが完全に消去されます。この操作は取り | 肖 <b>去しますか?</b><br>と、そこに保存されているすべて<br>D労せません。 |  |
|     | 名前: KIOXIA<br>フォーマット: exFAT                                                                  | 0                                             |  |
|     | 方式: マスター・ブート・レコー                                                                             | ド 📀                                           |  |
|     |                                                                                              |                                               |  |
|     |                                                                                              |                                               |  |

7. フォーマットが開始されます。完了した旨のメッセージが表示されましたら『完了』をクリックします。

| ••• |                                                                                   |                                                                 |  |
|-----|-----------------------------------------------------------------------------------|-----------------------------------------------------------------|--|
|     | KIOXIA EXCI<br>USB 外部物理ディスク・                                                      | E <b>RIA PLUS Media</b><br>GUIDパーティションマップ                       |  |
|     | <ul> <li>**KIOXIA EXCERt<br/>中</li> <li>第本プロセスが完了し</li> <li>&gt; 詳細を表示</li> </ul> | IA PLUS Media"を消去して"KIOXIA"を作成<br>ました。続けるには、"完了"をクリックします。<br>完了 |  |
|     |                                                                                   |                                                                 |  |
|     |                                                                                   |                                                                 |  |
|     |                                                                                   |                                                                 |  |
|     |                                                                                   |                                                                 |  |
|     |                                                                                   |                                                                 |  |

- 8. 以上でフォーマット作業は終了となります。
- 9. 以下の手順でEXCERIA PLUSポータブルSSDのフォーマットの状態を確認することができます。
- 10.ディスクユーティリティ画面の左側にある『KIOXIA』を選択し、USB外部物理ボリュームが『exFAT』となっていることを確認してください。

| ● ● ●<br>内證                                                                                                    | <sup>11</sup> ~ ディスクユーティリティ<br><sub>表示</sub> |        |              |    | ⊖<br><sub>消去</sub> | り<br>復元 | ⊖<br>マウント解除 | <ol> <li>(i)</li> <li>情報</li> </ol> |
|----------------------------------------------------------------------------------------------------|----------------------------------------------|--------|--------------|----|--------------------|---------|-------------|-------------------------------------|
| <ul> <li>◇ ③ APPLE SSD AP0256M Media</li> <li>◇ ③ コンテナ disk1</li> <li>&gt; ◎ macOS 10.15.7 ポリューム</li> <li>&gt; ◎ macOS 11.2 ポリューム</li> </ul> | KIOXIA<br>USB 外部物理ポリューム・exFAT                |        |              |    |                    |         | 1 TB        |                                     |
| >                                                                                                    | <ul> <li>使用済み</li> <li>44.7 MB</li> </ul>    |        | 〇 空き<br>1 TE |    |                    |         |             |                                     |
|                                                                                                    | マウントポイント: /Volumes/ł                         |        | 種類:          |    |                    | U       | SB 外部物理ポリュー |                                     |
|                                                                                                    | ·<br>容量:                                     | 1 TB   | 所有権          | 1: |                    |         | #           | 动                                   |
|                                                                                                    | -<br>利用可能: 1 TB (128 パイトパーシ                  | 可能)    | 接続:          |    |                    |         | U           | SB                                  |
|                                                                                                    | 使用済み: 44                                     | 1.7 MB | 装置:          |    |                    |         | disk2       | 2s1                                 |
|                                                                                                    |                                              |        |              |    |                    |         |             |                                     |

11.ディスクユーティリティ画面の左側にある『KIOXIA EXCERIA PLUS Media』を選択し、パーティショ ンマップが『マスター・ブート・レコード』となっていることを確認してください。

|                                                                                                    | □ ~ ディスクユーティリティ<br><sub>表示</sub>                     | +   - 🗞 🛞<br>ポリューム First Aid パーティシ |          |
|----------------------------------------------------------------------------------------------------|------------------------------------------------------|------------------------------------|----------|
| //m<br>→ ● APPLE SSD AP0256M Media<br>◆ ① コンテナ disk1<br>> ♀ mac0S 10.15.7 ポリューム<br>> ♀ mac0S 10.15.7 ポリューム | KIOXIA EXCERIA PLUS Me<br>USB 外部物理ディスク・マスター・ブート・レコート | dia                                | 1ТВ      |
| > 🤗 macOS 12 Monterey                                                                                      |                                                      |                                    |          |
| A Macintosh HD<br>外部                                                                                       | КІОХІА<br>1 ТВ                                       |                                    |          |
|                                                                                                    | 場所: 外                                                | ☞   容量:                            | 1 ТВ     |
|                                                                                                    |                                                      | B<br>下位の数:                         |          |
|                                                                                                    | パーティションマップ: マスター・プート・レコー                             | ド 種類:                              | ソリッドステート |
|                                                                                                    | S.M.A.R.T.状况: 非対                                     | δ 装置:                              | disk2    |
|                                                                                                    |                                                      |                                    |          |

12.デスクトップ上に『KIOXIA』アイコンが表示されます。

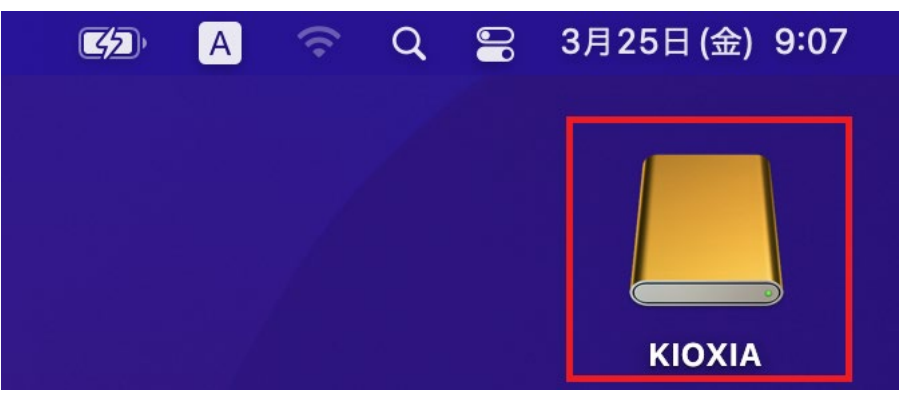